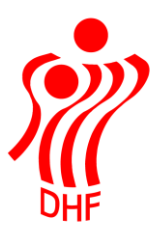

Dansk Håndbold Forbund Danish Handball Association Idrættens Hus Brøndby Stadion 20 DK-2605 Brøndby Tel.: +45 4326 2400 Fax: +45 4343 5143 E-mail: dhf@dhf.dk www.dhf.dk

# HåndOffice Flytning af trænere og holdledere

| TE                                               | L / 04.05.2015 |
|--------------------------------------------------|----------------|
|                                                  | v.0.2          |
|                                                  |                |
|                                                  |                |
|                                                  | 2              |
| Indledning                                       |                |
| Slette hverv og person kombinationer i forening  |                |
| Oprette hverv og person kombinationer i forening | 4              |
| Personer i forening                              | 5              |

### Indledning

For at holde styr på data og sikre, at der ikke kommer mange personer som er dubletter bedes I sikre, at flytning af f.eks. trænere og holdledere men også andre hverv mellem foreningerne sker på bedst mulige måde.

### Slette hverv og person kombinationer i forening

Klik på Forening.Foreningshverv åbner visning af de personer, der er knyttet til foreningen med angivelse af deres hverv.

En HO bruger skal som minimum have et hverv i foreningen for at kunne logge på HåndOffice og se denne forenings data.

Det røde minus i højre side benyttes til at slette "et hverv" fra listen.

Hvis der i ovenstående klikkes på det røde minus 🗢 ud for Administrationen – Ulla Pedersen, så bliver Ullas rolle som Administrator slettet.

Der kommer denne besked øverst: "Personen er nu fjernet fra foreningen" men personen bliver ikke slettet fra foreningen – det er tilknytningen til et hverv, der fjernes.

| HvervNavnTelefonMobilEmailABørneansvarligPoul Syberg Pedersen6225 36036072 6452syberg@gog.dk6PostadresseGOG Håndbold GOG Kontorkontor@gog.dk6AdministrationenUlla Pedersenulla-p@webspeed.dk6ArrangementsansvarligeGOG Håndbold GOG Kontorkontor@gog.dk6AdministrationenArre Jensenkontor@gog.dk6KlubportalkontaktBente Ærenlund2990 8239bbogetoft@gmail.comFormandNiels Erik Kildelund6225 21576078 0604niels@gog.dk                                                                                                    | 1 af 1 | 84 resultater (side 1 | I4 4 1 ▶ № Antal resultater per side 200 ▼ |           |           |                         |                        |  |
|----------------------------------------------------------------------------------------------------|--------|-----------------------|--------------------------------------------|-----------|-----------|-------------------------|------------------------|--|
| Børneansvarlig     Poul Syberg Pedersen     6225 3603     6072 6452     syberg@gog.dk       Postadresse     GOG Håndbold GOG Kontor     kontor@gog.dk     Image: State State S |        | ÆJ                    | Email                                      | Mobil     | Telefon   | Navn                    | Hverv                  |  |
| Postadresse     GOG Håndbold GOG Kontor     kontor@gog.dk       Administrationen     Ulla Pedersen     ulla-p@webspeed.dk       Arrangementsansvarlige     GOG Håndbold GOG Kontor     kontor@gog.dk       Administrationen     Arre Jensen       Klubportalkontakt     Bente Ærenlund     2990 8239     bbogetoft@gmail.com       Formand     Niels Erik Kildelund     6225 2157     6078 0604     niels@gog.dk                                                                                                    | 6      |                       | syberg@gog.dk                              | 6072 6452 | 6225 3603 | Poul Syberg Pedersen    | Børneansvarlig         |  |
| Administrationen     Ulla Pedersen     ulla-p@webspeed.dk       Arrangementsansvarlige     GOG Håndbold GOG Kontor     kontor@gog.dk       Administrationen     Arree Jensen       Klubportalkontakt     Bente Ærenlund     2990 8239     bbogetoft@gmail.com       Formand     Niels Erik Kildelund     6225 2157     6078 0604     niels@gog.dk                                                                                                    | C      |                       | kontor@gog.dk                              |           |           | GOG Håndbold GOG Kontor | Postadresse            |  |
| Arrangementsansvarlige     GOG Håndbold GOG Kontor     kontor@gog.dk       Administrationen     Arne Jensen       Klubportalkontakt     Bente Ærenlund     2990 8239     bbogetoft@gmail.com       Formand     Niels Erik Kildelund     6225 2157     6078 0604     niels@gog.dk                                                                                                    | C      |                       | ulla-p@webspeed.dk                         |           |           | <u>Ulla Pedersen</u>    | Administrationen       |  |
| Administrationen     Arne Jensen       Klubportalkontakt     Bente Ærenlund       2990 8239     bbogetoft@gmail.com       Formand     Niels Erik Kildelund       6225 2157     6078 0604       niels@gog.dk                                                                                                    | C      |                       | kontor@gog.dk                              |           |           | GOG Håndbold GOG Kontor | Arrangementsansvarlige |  |
| Klubportalkontakt     Bente Ærenlund     2990 8239     bbogetoft@gmail.com       Formand     Niels Erik Kildelund     6225 2157     6078 0604     niels@gog.dk                                                                                                    | C      |                       |                                            |           |           | Arne Jensen             | Administrationen       |  |
| Formand <u>Niels Erik Kildelund</u> 6225 2157 6078 0604 <u>niels@gog.dk</u>                                                                                                    | C      |                       | bbogetoft@gmail.com                        | 2990 8239 |           | Bente Ærenlund          | Klubportalkontakt      |  |
|                                                                                                    | C      |                       | niels@gog.dk                               | 6078 0604 | 6225 2157 | Niels Erik Kildelund    | Formand                |  |
| Kasserer <u>Vivi Kildelund</u> <u>vivi@gog.dk</u>                                                                                                    | C      |                       | <u>vivi@gog.dk</u>                         |           |           | <u>Vivi Kildelund</u>   | Kasserer               |  |
| Ungdomsansvarlig <u>Poul Syberg Pedersen</u> 6225 3603 6072 6452 <u>syberg@gog.dk</u>                                                                                                    | C      |                       | <u>syberg@gog.dk</u>                       | 6072 6452 | 6225 3603 | Poul Syberg Pedersen    | Ungdomsansvarlig       |  |
| U-10 - ansvarlig <u>Poul Syberg Pedersen</u> 6225 3603 6072 6452 <u>syberg@gog.dk</u>                                                                                                    | C      |                       | <u>syberg@gog.dk</u>                       | 6072 6452 | 6225 3603 | Poul Syberg Pedersen    | U-10 - ansvarlig       |  |
| Dommeransvarlig Poul Syberg Pedersen 6225 3603 6072 6452 syberg@gog.dk                                                                                                    | C      |                       | syberg@gog.dk                              | 6072 6452 | 6225 3603 | Poul Syberg Pedersen    | Dommeransvarlig        |  |

Ved f.eks. sæson afslutning eller opstart så skal man slette de hverv og person kombinationer, som ikke skal bruges i foreningen. Men generelt er det en god ide at tilpasse data løbende.

## Oprette hverv og person kombinationer i forening

Klik nederst i "Vælg hverv" og vælg det rette hverv.

|  | M | ∢ 1 ▶ | ℕ | Antal resultater per side 200 💌 |                    | 84 resultater (side 1 af 1) |
|--|---|-------|---|---------------------------------|--------------------|-----------------------------|
|  |   |       |   |                                 | Vælg hverv: Træner | ▼ og: Tilføj person         |

Klik herefter på knappen "Tilføj person".

I denne boks kan man søge på personer, der allerede er tilknyttet foreningen men man kan også søge på personer der ikke er.

Fjerner man hakket i "Kun foreningspersoner", så søger man på personer udenfor foreningen.

Vær venlig at definere flere søgekriterier i stedet for bare at klikke på "Start søgning" knappen.

| 🗐 HåndOffice - Personsøgning |                              |                            |                            |                  |  |  |  |
|------------------------------|------------------------------|----------------------------|----------------------------|------------------|--|--|--|
| Søg person                   |                              |                            |                            |                  |  |  |  |
| Navn<br>Adresse              | Black                        |                            |                            |                  |  |  |  |
| Status<br>Køn<br>Postor      | Aktiv   Ikke valgt           |                            |                            |                  |  |  |  |
| By<br>Kommune                | 2670                         | 11                         |                            |                  |  |  |  |
| Region<br>Fødselsdato        | Fra .                        | • Til                      |                            |                  |  |  |  |
| foreningsperson              | er                           |                            | Start søgning Op           | oret person      |  |  |  |
| 4 4 1 ▶                      | In Antal resultater per side | 50 💌                       | 3 resultat                 | er (side 1 af 1) |  |  |  |
| Navn<br><u>Tina Black</u>    |                              | Adresse<br>Bækager Alle 52 | Postnr og by<br>2670 Greve | 0                |  |  |  |

Når rette person er fundet, så Klik på det grønne 🥯 eller personens navn. Herved bliver personen tilføjet foreningen med hverv = Træner.

Der kommer besked øverst "Personen er nu tilføjet foreningen".

Den valgte person får en mail fra systemet.

Kære Tina Black

Du er blevet tilknyttet som "Træner" i foreningen "GOG Håndbold" via HåndOffice (DHF's foreningsadministrations system)

Kontakt venligst foreningen, hvis du ikke mener, det er korrekt.

Med venlig hilsen DHF

Hvis den nye træner allerede har et brugernavn og adgangskode til HåndOffice, så kan dette benyttes, uden at der skal ændringer til. Træneren kan se holdkort etc. for den nye forening.

| Rediger person |       |     |            |                                               |  |
|----------------|-------|-----|------------|-----------------------------------------------|--|
| Personstamdata |       |     |            | <ul> <li>Ny person</li> <li>Person</li> </ul> |  |
| Fornavn        | Tina  | A * | Bemærkning | (1) Kursist                                   |  |
| Mellemnavne    |       |     |            | Brugerinfo                                    |  |
| Efternavn      | Black | *   |            | See Opret som spiller                         |  |
|                |       |     |            |                                               |  |

Klik på Brugerinfo for at fremsende password oplysninger til brugeren i det tilfælde, at dette er glemt.

#### Personer i forening

Det er pt. muligt, ved søg i Personer, at se alle personer, der har eller har haft en tilknytning til foreningen. Betragt derfor ikke den fulde liste i Personer som en "medlemsliste".

<u>Undlad</u> at benytte "Ophørt" i Status på forening. Dette forhindrer andre foreninger i at fremsøge personen og skaber dermed dubletter. Denne mulighed bliver fjernet inden længe.

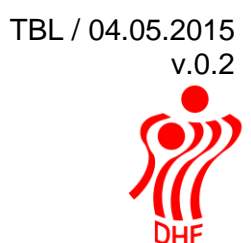